一、登录广东政务服务网。(网址: https://www.gdzwfw.gov.cn/)

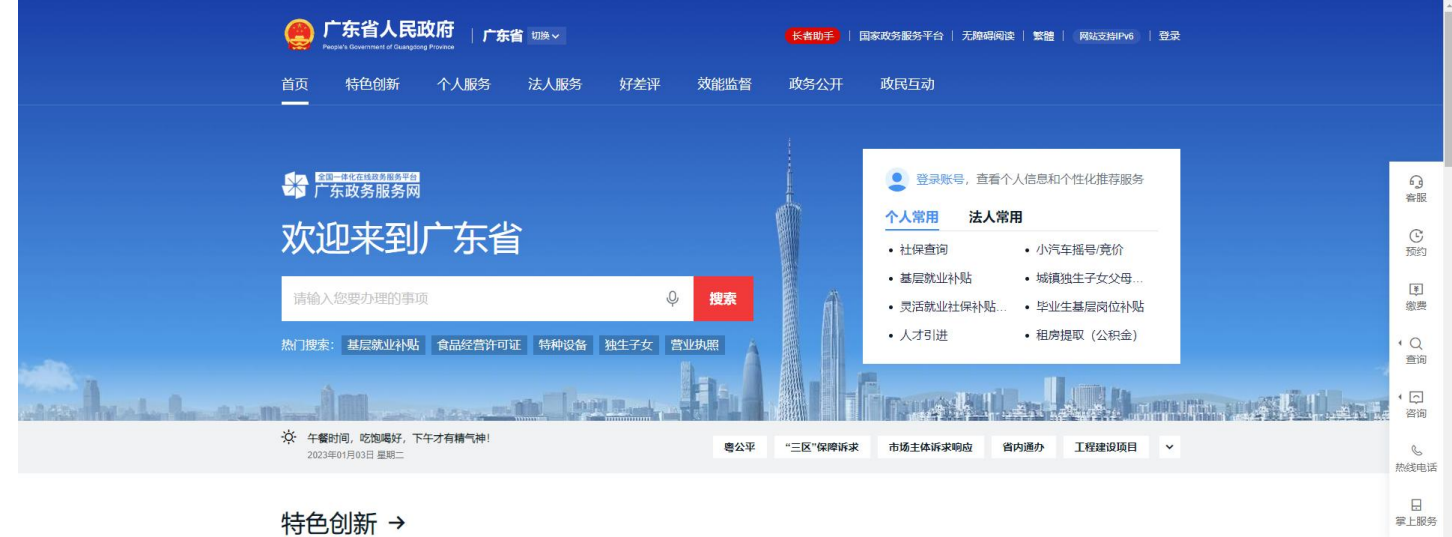

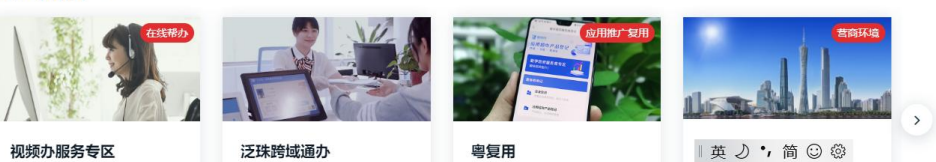

二、点击【登录账号】,在【个人登录】页中使用广东省统一身份认证平台账号和密码 登录,或者在下方其他登录方式中点击【粤省事】进行扫码登录。

|                | 广东省人民政府<br>Negat Construct of Companying Provides | <mark>长者助手</mark>   国家政务服务平台   无牌唱阅读   繁體   网站支持IP46   登录                                                  |               |
|----------------|---------------------------------------------------|----------------------------------------------------------------------------------------------------|---------------|
|                | 首页 特色创新 个人服务 法人服务 好差评 效能监督                        | 政务公开 政民互动                                                                                                  |               |
|                | 【四■和五祖四月馬馬井伯<br>一 た                               | 登录账号, 達希个人信息和个性化推荐服务                                                                                       | G             |
|                | 欢迎来到广东省                                           | 个人常用         法人常用           ・ 社保直询         ・ 小汽车摇号/竞价                                                      | 客服<br>で<br>预約 |
|                | 请输入您要办理的事项                                        | <ul> <li>         ・ 基层就业补贴         ・ 城镇独生子女父母…         ・ 灵活就业社保补贴…         ・ 毕业生基层岗位补贴         </li> </ul> | 軍總費           |
| ulk.           | 热门搜索: 基层就业补贴 食品经营许可证 特种设备 独生子女 营业执照               | <ul> <li>人才可进</li> <li>・ 租房提取(公积金)</li> </ul>                                                              | ・Q<br>查询      |
| Asselved Lands |                                                   | "三区"保障斯求 市场主体诉求响应 窗内通办 工程建设项目 >                                                                            | • 口<br>咨询     |
|                | 2003年017503日 里島二                                  |                                                                                                    | 热线电话          |
|                | 特色创新 →                                            |                                                                                                    | 日<br>掌上服务     |

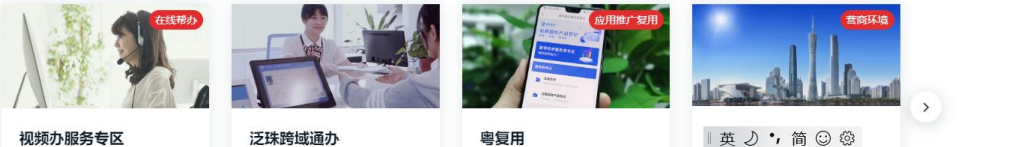

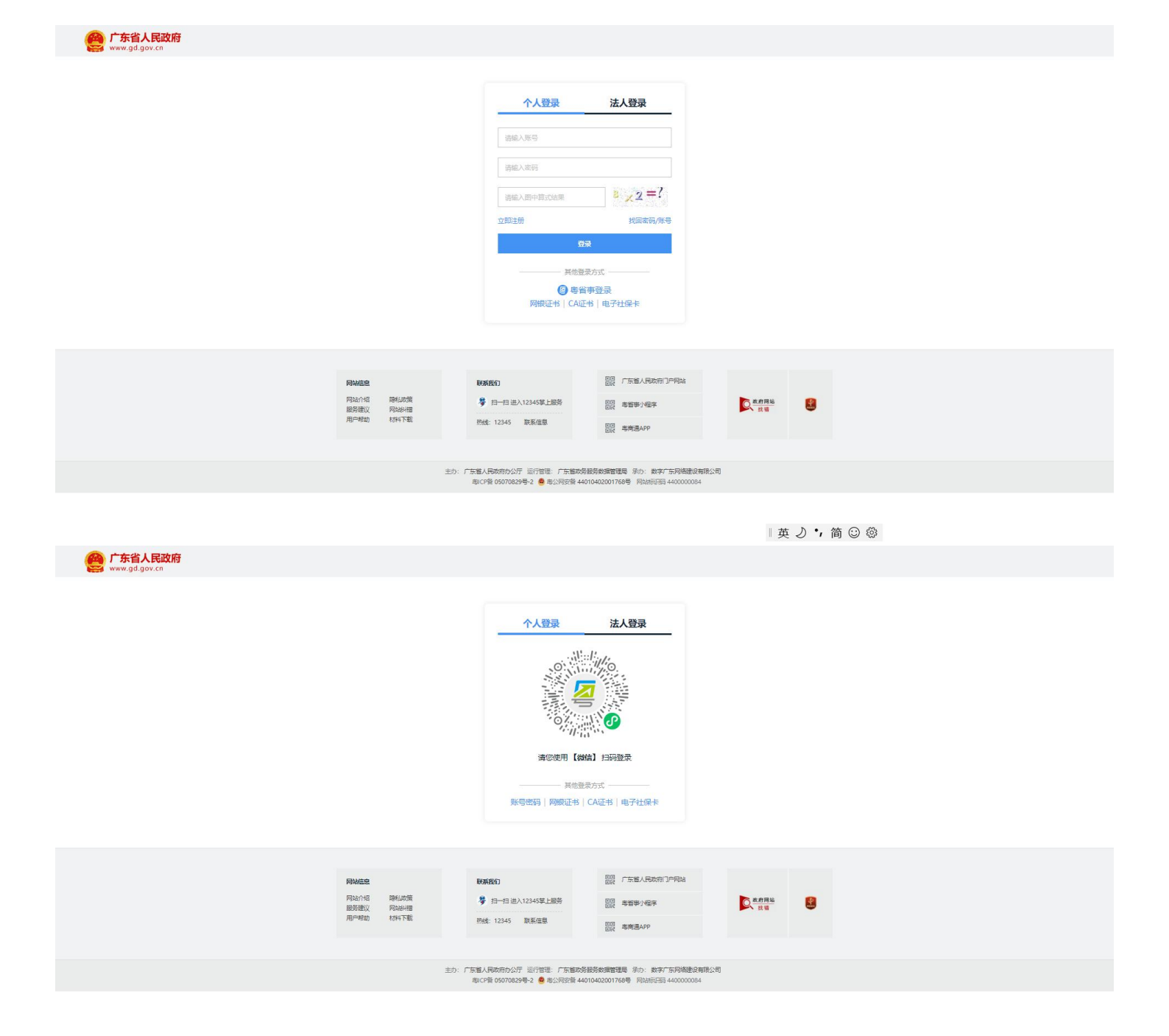

|英 🤈 🕇 简 😳 🕸

三、登录成功后进入广东省政务服务网主页面,点击左上角【切换】,选择【深圳市】 ->【广东政务服务网深圳市】,进入深圳市页面。

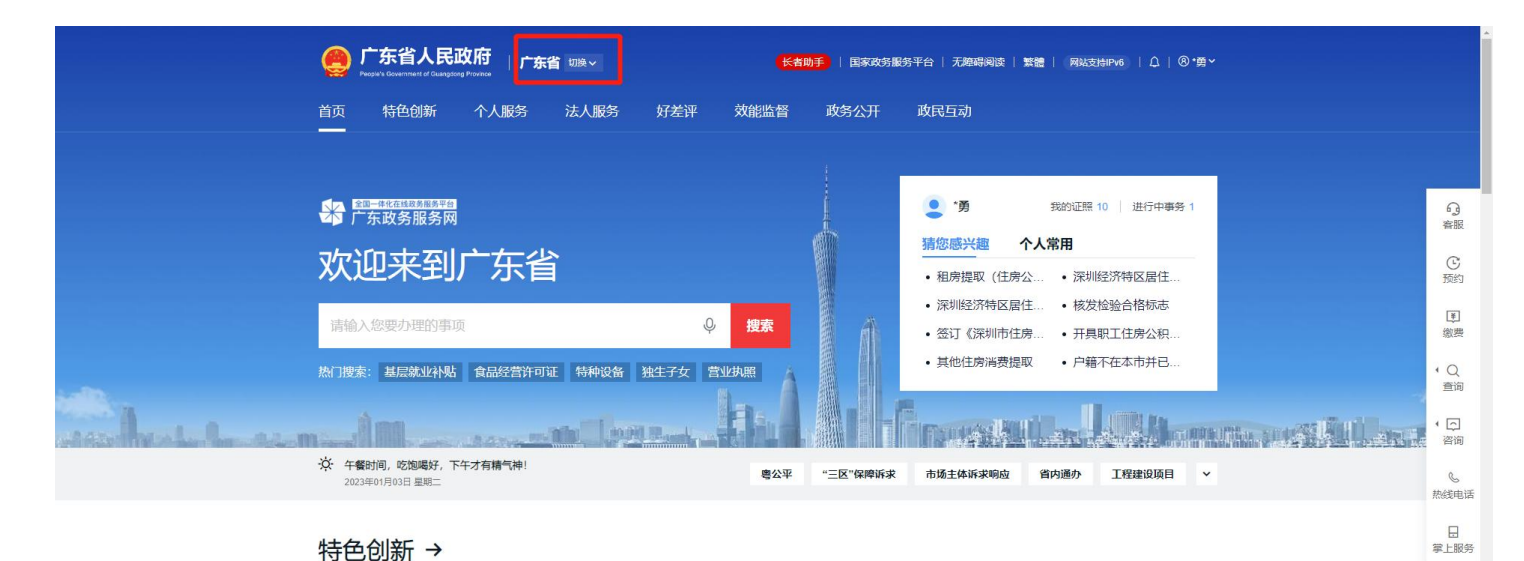

## 特色创新 →

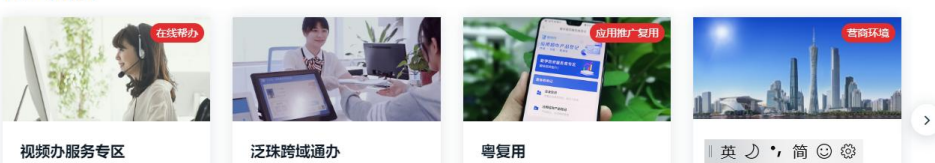

|                                                                                                    | People's Government of G | 民政府<br>Kuangiong Province | 广东省 切换  |       |        | 长者助手        | 国家政务服务平台 | 合   无障碍阅读 | 繁體   网络 | 技持IPv6 │ C | 2   ⑧•勇~     |                      |                |
|----------------------------------------------------------------------------------------------------|--------------------------|---------------------------|---------|-------|--------|-------------|----------|-----------|---------|------------|--------------|----------------------|----------------|
|                                                                                                    | 广东省                      |                           |         |       |        |             |          |           |         |            |              |                      |                |
|                                                                                                    | 广州市 🥻                    | 采圳市                       | 珠海市     | 汕头市   | 佛山市    | 韶关市         | 河源市      | 梅州市       | 惠州市     | 汕尾市        |              |                      |                |
|                                                                                                    | 东莞市 中                    | 中山市                       | 江门市     | 阳江市   | 湛江市    | 茂名市         | 肇庆市      | 清远市       | 潮州市     | 揭阳市        |              |                      |                |
|                                                                                                    | 云浮市                      |                           |         |       |        |             |          |           |         |            |              |                      |                |
|                                                                                                    | 横琴粵澳                     |                           |         |       |        |             |          |           |         |            |              |                      | C              |
|                                                                                                    | 广东政务服务网)                 | »                         |         |       |        |             |          |           |         |            |              |                      | 预约             |
|                                                                                                    | 政务服务部门(51)               |                           |         |       |        |             |          |           |         |            |              |                      | <b>軍</b><br>繳费 |
|                                                                                                    | 省委宣传部(省新道                | 司出版局                      | 省委编办    |       | 省发展改革委 |             | 省教育厅     |           | 省科技厅    |            |              |                      |                |
|                                                                                                    | 省工业和信息化厅                 |                           | 省民族宗教委  |       | 省公安厅   |             | 省民政厅     |           | 省司法厅    |            |              |                      | ・ Q<br>查询      |
| and a second second second second second second second second second second second second second second second | 省财政厅                     |                           | 省人力资源社会 | 保障厅   | 省自然资源厅 |             | 省生态环境厅   |           | 省住房城乡建  | 设厅         |              |                      |                |
| Accelled La Landalam                                                                                           | 省交通运输厅                   |                           | 省水利厅    |       | 省农业农村厅 |             | 省商务厅     |           | 省文化和旅游  | 厅          |              | In the second second | 、口谷            |
|                                                                                                    |                          |                           |         |       | 显示到    | ē多 ~        |          |           |         |            |              |                      | e e            |
|                                                                                                    | 其他公共服务部门(;               | 3)                        |         |       |        |             |          |           |         |            |              |                      | 然後之吧1四         |
|                                                                                                    | 海关总署广东分署                 |                           | 广东电网公司  |       | 省工商联   |             |          |           |         |            |              |                      | 日<br>掌上服务      |
|                                                                                                    |                          |                           |         |       |        |             |          |           |         |            |              |                      |                |
|                                                                                                    |                          |                           |         |       |        |             |          |           |         |            |              |                      |                |
|                                                                                                    |                          |                           |         |       |        |             |          |           |         |            |              |                      |                |
|                                                                                                    |                          |                           |         |       | 显示到    | <b>担多 ∨</b> |          |           |         |            |              | >                    |                |
| javascript:                                                                                                    | 视频办服务专区                  | Σ                         | 泛王      | 朱跨域通办 |        | 粤复用         | [        |           | ●英乙     | •,简 🙂      | \$ <u>\$</u> |                      |                |

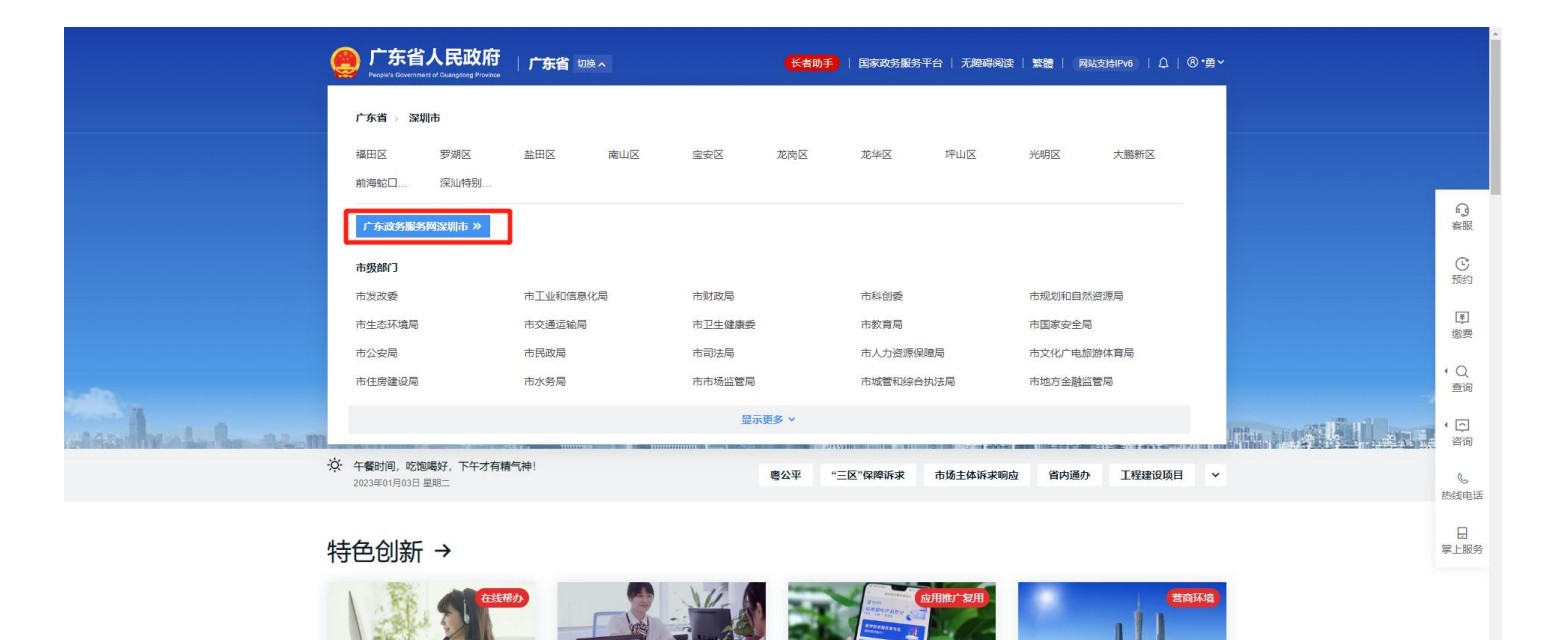

视频办服务专区

 >
 >
 >
 >
 ()
 ()
 ()
 ()
 ()
 ()
 ()
 ()
 ()
 ()
 ()
 ()
 ()
 ()
 ()
 ()
 ()
 ()
 ()
 ()
 ()
 ()
 ()
 ()
 ()
 ()
 ()
 ()
 ()
 ()
 ()
 ()
 ()
 ()
 ()
 ()
 ()
 ()
 ()
 ()
 ()
 ()
 ()
 ()
 ()
 ()
 ()
 ()
 ()
 ()
 ()
 ()
 ()
 ()
 ()
 ()
 ()
 ()
 ()
 ()
 ()
 ()
 ()
 ()
 ()
 ()
 ()
 ()
 ()
 ()
 ()
 ()
 ()
 ()
 ()
 ()
 ()
 ()
 ()
 ()
 ()
 ()
 ()
 ()
 ()
 ()
 ()
 ()
 ()
 ()
 ()
 ()
 ()
 ()
 ()
 ()
 ()
 ()</t

>

四、在深圳市页面中,在右方菜单栏点击【办事记录】,进入深圳市民个人网页,点击 【证照中心】,即可查看个人电子证照。

泛珠跨域通办

| 广东省人<br>Peopuli Covernment of | 、民政府<br>Guangsong Province | < 者助手   深圳政府在线   无障碍阅读                     | ɛ   繁體   网站支持IPv6   众   ⑧ *勞 ∽                      |                |  |  |  |
|-------------------------------|----------------------------|--------------------------------------------|-----------------------------------------------------|----------------|--|--|--|
| 首页 个人服务                       | s 法人服务 主题服务 通办事项 好差评       | 效能监督 政务公开                                  | 政民互动                                                |                |  |  |  |
|                               |                            | <b>●</b> *勇                                | 我的证照 10   进行中事务 1                                   |                |  |  |  |
|                               |                            | 猜您感兴趣                                      | 个人常用                                                | <b>ら</b><br>春服 |  |  |  |
| 从迎本的                          |                            | <ul> <li>租房提取(任</li> <li>深圳经济特距</li> </ul> | • 租房提取(住房公 • 深圳经济特区居住         • 深圳经济特区居住 • 核发检验合格标志 |                |  |  |  |
| 请输入您要办理的                      | 的事项                        | • 签订《深圳市                                   | 市住房… • 开具职工住房公积…                                    | ŧ              |  |  |  |
| 施门搜索: 基层禁业                    | 补贴 食品经营许可证 特种设备 独生子女 宫业典照  | · 其他住房满著                                   | 费提取 · 户籍不在本市并已…                                     | - Q<br>- 査询    |  |  |  |
|                               | 好,下午才有精气神!<br>□政府网站工作4     | F度 企业网页 市民网页                               | 投资项目在线审批 i深圳APP上线                                   | • (二)<br>咨询    |  |  |  |
| 特色创新                          |                            |                                            |                                                     | E<br>カ事记录      |  |  |  |

![](_page_3_Picture_5.jpeg)

| 全国一件化在线规奏届券平台<br>广东政务服务网 深圳市民个人网页                                  |                                                                   | 无障碍浏览   乌   名                    |
|--------------------------------------------------------------------|-------------------------------------------------------------------|----------------------------------|
| 首页 我的办事厅 > 我的分                                                     | 总注栏 我的生活易 证照中心                                                    |                                  |
| 大家都在办                                                              | 适合您办                                                              | 办理结果                             |
| 无犯罪记录证明<br>深圳经济特区居住证检注<br>深圳市新引进人才想是和生活补贴<br>补持领明动车行驶证<br>补换领机动车号牌 | 前无数据                                                              | 诸输入申归流水等                         |
| 我办了什么                                                              | <b>办事记录</b> 一件事主题业务 咨询记录                                          | 投诉记录 我的攻略 我要评价                   |
| 我的共同申请                                                             | 我的待办 我的已办                                                         |                                  |
|                                                                    |                                                                   |                                  |
| 主办:深圳市人民政府办公厅 承办:深圳市政务服务数据<br>版权所有:广东省人民政府门户网站 🥮 喝ICP备19145972     | 管理局 技术支持: 深圳市政务服务数据管理局<br>号-6 考公网安备 44030402001126 网站标识码 44030000 | <b>联系我们</b><br>185 0755-88127853 |
|                                                                    |                                                                   |                                  |

|中♪。,简◎ 蓉

五、找到"深圳市普通高中体育与健康等科目学业水平考试成绩证明",点击【查看】, 使用微信扫码进行人脸识别认证,认证成功后即可查看电子证照。电子证照可进行打印、 下载到本地保存。

| 首页 我           | 的办事厅~                                    | 的关注栏         | 我的生活易     | 证照中心            |                           |       |
|----------------|------------------------------------------|--------------|-----------|-----------------|---------------------------|-------|
| 个人中心           | 警提示: *企业账户未选择使用                          | 9统一社会信用代码证进行 | 实名可能无法获取: | 全部电子证照,如需修改已实名账 | 中单位证件类型清前往就近实名认证徵<br>证照名称 | 口进行の理 |
| 常用地址<br>消息中心   | 正照名称                                     | 签发日期         | 证照状态      | 签发机关            | 证照有效截止日期                  | 操作    |
| 电子证照 2<br>使用帮助 | <sup>梁圳市普通高中体育与健康等科</sup><br>目学业水平考试成绩证明 | 2022-12-02   | 过期        | 深圳市教育局          | 2022-12-04                | 查看    |
|                |                                          | 2022-11-30   | 过期        |                 | 2022-12-02                | 查看    |
| -              |                                          | 2021-08-17   | 有效        |                 | 长期有效                      | 查看    |
| 1              | 1000                                     | 2020-08-06   | 有效        | 1000            | 2120-08-05                | 查看    |
|                |                                          | 2020-01-10   | 有效        |                 | 2028-12-31                | 查看    |
|                |                                          | 2019-07-02   | 有效        | -               | 2099-12-31                | 查看    |

javascript:/\*artDialog\*/;

正在等待 wsbs.sz.gov.cn...

□中 J °,简 😳 🕸

![](_page_5_Figure_0.jpeg)

![](_page_5_Figure_1.jpeg)

![](_page_5_Figure_3.jpeg)